# How to Create an Encrypted ZIP File

- 1. Open WinZip. (Click Start, and select All Programs, and select Winzip.)
- 2. Open the directory with the files you wish to include.
- 3. Drag the files you wish to include into the WinZip window. WinZip will prompt you to name your .zip file.

#### Exhibit 1, New WinZip File

| 📜 New WinZip File                            |                         |                                    |                     |                   |                          | × |
|----------------------------------------------|-------------------------|------------------------------------|---------------------|-------------------|--------------------------|---|
| 🚱 🕞 🗢 📕 🕨 Librarie                           | s 🕨 Documents 🕨 T       | o_Encrypt 🕨                        |                     | - 49              | Search To_Encrypt        | P |
| Organize 🔻 New fol                           | der                     |                                    |                     |                   | III • 🗖 🌘                |   |
| 🙀 Favorites                                  | Documents<br>To_Encrypt | s library                          |                     |                   | Arrange by: Folder 🔻     |   |
| Documents<br>Pictures<br>Computer<br>Network | Name                    | Date modified<br>2/23/2012 2:18 PM | Type<br>WinZip File |                   | Size<br>16 KB            |   |
| File                                         | <u>n</u> ame: example2  |                                    |                     | ▼<br><u>H</u> elp | Zip files  Create Cancel | ] |

- 4. Once you have finished adding the files, select the **Encrypt** check box in WinZip.
- 5. Click the **ZIP** button on the top left of the WinZip menu.

#### Exhibit 2, Named WinZip File

| Q    | 🏷 🚱 🖾 =   \                                        | NinZip - ex           | ample2.zip                                                                  |                              |               |                                 |                                               |                    |                   | - • • ×           |
|------|----------------------------------------------------|-----------------------|-----------------------------------------------------------------------------|------------------------------|---------------|---------------------------------|-----------------------------------------------|--------------------|-------------------|-------------------|
| m    | E Home                                             | Backup                | Tools                                                                       | Settings                     | Layout        | Help                            | Upgrade                                       |                    |                   | 0                 |
| 2    | ✓ Include ▼<br>▼ Filter ▼<br>✓ Encrypt<br>Compress | Attach to<br>E-mail * | <ul> <li>FTP UpI</li> <li>Burn CI</li> <li>Convert</li> <li>Send</li> </ul> | oad *<br>D/DVD<br>: Zip File | 1-Click Unzip | Unzi<br>Unzi<br>Unzi<br>Decompr | p and Insta<br>p Options<br>p Entire W<br>ess | all<br>TinZip File | oen<br>th ▼<br>ew | Select<br>Editing |
| 睂    | Name                                               | Тур                   | e                                                                           | Modifie                      | d             | Size                            | Ratio                                         | Packed             | Attri.            | Path              |
|      | example.docx                                       | Mic                   | rosoft W                                                                    | 2/23/20                      | 12 12:23 PM   | 12,632                          | 23%                                           | 9,778              | А                 |                   |
|      | 환 <b>]</b> example.xlsx                            | Mic                   | rosoft Ex                                                                   | 2/23/20                      | 12 12:23 PM   | 8,716                           | 35%                                           | 5,690              | A                 |                   |
| •    |                                                    |                       |                                                                             |                              | m             |                                 |                                               |                    | _                 | •                 |
| Sele | ected 0 files, 0 bytes                             | :                     |                                                                             |                              | Total 2       | files, 21KB                     |                                               |                    |                   | 00                |

- 6. You will be prompted to give the file a password; this password will be used to encrypt and decrypt the contents of the .zip file.
- 7. Once you have typed the password and confirmed, click **OK.**

### Exhibit 3, Encrypt Dialog Box

| NOTE:    | This password will remain in effect for all files that you add to or extract from this archive until the archive is closed. |
|----------|----------------------------------------------------------------------------------------------------|
| PASSW    | ORD POLICY: Password must be at least 8 characters long.                                                                    |
|          |                                                                                                    |
|          |                                                                                                    |
| Enter pa | assword:                                                                                                    |
| Enter pa | sssword:                                                                                                    |
| Re-ente  | assword:<br>er password (for confirmation):                                                                                 |
| Re-ente  | r password:<br>r password (for confirmation):<br>the password                                                               |

You've now created an encrypted .zip file.

|          | 🏷 🚱 🗐 🗸 🕷                                                | 'inZip - example.zip          |                                        |             |                                                                   |          |              |        |
|----------|----------------------------------------------------------|-------------------------------|----------------------------------------|-------------|-------------------------------------------------------------------|----------|--------------|--------|
|          | Home E                                                   | Backup Tools                  | Settings Layout                        | Help        | Upgrade                                                           |          |              | 0      |
| z        | v Include →<br>v Filter →<br>ip<br>v Encrypt<br>Compress | Attach to<br>E-mail *<br>Send | Ad *<br>VDVD<br>Zip File<br>Unzip<br>* | Unzi        | p and Install<br>p Options <del>*</del><br>p Entire WinZip<br>ess | File Vie | en Si<br>h * | Delete |
| <u>a</u> | Name                                                     | Attacitype-mail mess          | ag∕∕odified                            | Size        | Ratio                                                             | Packed   | Attri        | Path   |
| â        | example.docx*                                            | Microsoft W                   | 2/23/2012 12:23 PM                     | 12,632      | 22%                                                               | 9,790    | А            |        |
|          | Example.xlsx*                                            | Microsoft Ex                  | 2/23/2012 12:23 PM                     | 8,716       | 35%                                                               | 5,702    | A            |        |
| × [      |                                                          |                               | III                                    |             |                                                                   |          |              | 1      |
| Sele     | cted 0 files, 0 bytes                                    |                               | Total 2                                | files, 21KB |                                                                   |          |              |        |

Exhibit 4, Encryption Icon Displayed by Files

## Extracting the Contents of an Encrypted ZIP File

To open or extract an encrypted ZIP file, you will need to enter the same case-sensitive password used to create the file.

| Enter passw         | vord:    |  |  |
|---------------------|----------|--|--|
|                     |          |  |  |
| 🔽 Hi <u>d</u> e the | password |  |  |
|                     |          |  |  |

**Warning!** If the password needs to be shared with someone else, it should never be sent via email. It should be exchanged via phone.